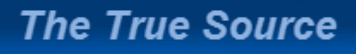

**MetroList**<sup>®</sup>

# **1004 MC Spreadsheet:**

Due to new federal requirements going into effect April 1, 2009, Appraisers will be required to include the new Fannie Mae 1004MC addendum <u>click here</u>. As a result, MetroList is working in conjunction with local appraiser organizations and has made available a free program and developed a custom export, for use in completing the addendum. As mentioned previously the program is free for all MetroList Appraiser Participants and Subscribers. Please note that the program was designed and is copyright protected by Don Machholz. For questions and training on this program, please contact Don Machholz at <u>http://www.donsappraisals.com/.</u> Additionally, please note that MetroList does not warrant this program in any way and in no event will MetroList and/or its contractors be liable to Participants, Subscribers and/or Clerical Users or to any other person or government agency for any indirect, special consequential damages, including without limitation, any loss of profits or loss of revenues arising out of or in connection with the use or performance of the System operation or other services furnished by MetroList and/or its Contractors. Please follow the instructions below to successfully download the program and export comparables needed to complete this report.

**Step 1.)** Click <u>here</u> to download the '1004 MC Spread Sheet'. Once downloaded, please save it to your desktop.

**Step 2.)** From within Prospector, under the "Searches" menu, select either the Radius, Map, Standard or Quick search. Check all of the statuses on the left hand side (See below, ex: Active, Pending, Sold, Expired, Withdrawn, etc...) Enter in dates at least 13 months prior to your Date of Value, which is the effective date of your appraisal. Do not enter any dates for "Active" or "Pending" statuses. (Do not enter any dates for the "Entry Date" field.) When you fill in the other search criteria, remember, you want comparables for the subject property market area. You, the appraiser, have to decide what that is.

| Statuses             | Dates           |          | -      | · · · · · · · · · · · · · · · · · · ·                                                                          |  |
|----------------------|-----------------|----------|--------|----------------------------------------------------------------------------------------------------|--|
| Active               | Listing Date    |          | [IIII] | Thru                                                                                                    |  |
| Active Rel. Clause   | Contingent Date |          |        | Thru                                                                                                    |  |
| Active Short Sale    | Listing Date    |          | 11181  | Thru                                                                                                    |  |
| Active Short Cont.   | Contingent Date |          |        | Thru                                                                                                    |  |
| Active Court Appr.   | Listing Date    |          |        | Thru                                                                                                    |  |
| Active Court Cont.   | Contingent Date |          |        | Thru                                                                                                    |  |
| Temp. Off Mkt.       | Inactive Date   |          | 1111   | Thru                                                                                                    |  |
| Pending              | Pending Date    |          |        | Thru                                                                                                    |  |
| Pending Bring Backup | Pending Date    |          |        | Thru                                                                                                    |  |
| Sold                 | Selling Date    | 12/01/07 |        | Thru                                                                                                    |  |
| Exp. Pending         | Expiration Date | 12/01/07 |        | Thru                                                                                                    |  |
| Expired              | Expiration Date | 12/01/07 |        | Thru                                                                                                    |  |
| Dup. Withdrawn       | Inactive Date   | 12/01/07 |        | Thru                                                                                                    |  |
| Withdrawn/Canc.      | Inactive Date   | 12/01/07 |        | Thru                                                                                                    |  |
|                      | Entry Date      |          | -      | and and a second second second second second second second second second second second second second second se |  |

**Step 3.)** Include criteria on the search form, Property Types, Property Subtypes, Square Footage, Year Built, Lot Size, Area (City, Zip, MLS region and/or draw a map), and anything else that describes "comparable" to you. Then click the "Search" button (at the top of the screen) and let Prospector deliver your search results.

**Step 4.**) From the Search Results page, check the box on the left hand side to select all the properties. Click the "Exports" button at the top of the screen.

|            | <u>S</u> ear | CHES LISTINGS      | <u>T</u> ax Ca    | <u>r</u> t <u>C</u> ontacts I | Li <u>n</u> ks <u>A</u> dmin | HELP              |           |              |             |             |                     | 🖦 Log Off         | Motrol   |
|------------|--------------|--------------------|-------------------|-------------------------------|------------------------------|-------------------|-----------|--------------|-------------|-------------|---------------------|-------------------|----------|
|            | СМА          | Reports            | 📑 Ехро            | orts 🖂 E-mail                 | 🌖 Map                        | 🔁 Add to          | Cart      | (20)         | 臱 Sta       | tistics     |                     | -                 | WeroL    |
| Sea        | rch R        | esults             |                   |                               |                              | 56 listing        | (s) fou   | nd           |             |             |                     |                   | 56 chec  |
|            |              |                    | Т                 |                               |                              |                   |           |              |             |             |                     |                   |          |
| <b>-</b> / | Revise C     | riteria 🔯 View Cri | teria 🛃 <u>St</u> | <u>ats</u>                    | M -                          | Page 1            | of 2      |              |             |             | Display One         | Line Grid (50/pg) | ~        |
|            |              | Listing #          | Тур               | <u>Status</u>                 | DOM/CDOM                     | List/Sell \$      | <u>BD</u> | <u>Sq Ft</u> | <u>Area</u> | <u>City</u> | Address             | Bedroom 2         | Status F |
|            | 60           | 80116918           | 2HSL              | Active                        | 121/121                      | \$719,000         | 3         | 1800         | 10608       | Carmichael  | 3930-3928 Bryan Way |                   | 12/01/0  |
|            | 70           | 80076899           | 1HSL              | Active                        | 244/244                      | \$725,000         | 5         | 3050         | 10608       | Carmichael  | 6401 ORANGE HILL Ln |                   | 07/31/0  |
|            | 90           | 90001901           | 1HSL              | Active                        | 83/472                       | <b>\$</b> 735,000 | 4         | 3421         | 10608       | Carmichael  | 4806 Oak Vista Dr   |                   | 01/08/09 |
|            | 100          | 80108733           | 1HSL              | Active Short Cont.            | 142/142                      | \$740,000         | 4         | 4139         | 10608       | Carmichael  | 3430 Nadine St      |                   | 01/28/09 |
| <b>V</b>   | 110          | 80089929           | 1HSL              | Active                        | 208/431                      | \$749,950         | 4         | 3650         | 10608       | Carmichael  | 4613 Mapel Ln       |                   | 09/05/08 |
|            | 120          | 80094822           | 1HSL              | Active                        | 194/196                      | \$795,000         | 5         | 4032         | 10608       | Carmichael  | 8449 Fair Oaks Blvd | 18x16             | 09/19/08 |
|            | 130          | 80049003           | 1HSL              | Active                        | 322/322                      | \$798,500         | 4         | 2692         | 10608       | Carmichael  | 1111 Jacob Ln       |                   | 05/10/08 |
|            | 140          | 90011620           | 1HSL              | Active                        | 51/325                       | \$798,500         | 2         | 2289         | 10608       | Carmichael  | 56 River Knoll Pl   |                   | 02/08/09 |
|            | 150          | 80024005           | 1HSL              | Active                        | 368/368                      | \$799,999         | 4         | 3040         | 10608       | Carmichael  | 6719 Steele Oak Ln  |                   | 03/10/08 |
|            | 160          | 90016189           | 1HSL              | Pending                       | 0/284                        | \$779,000         | 4         | 2985         | 10608       | Carmichael  | 4824 Oak Vista Dr   | 12x16             | 02/25/09 |
|            | 170          | 80114429           | 1HSL              | Sold                          | 14/14                        | \$749,900         | 5         | 5780         | 10608       | Carmichael  | 6104 Holt Ln        |                   | 01/20/09 |
|            | 180          | 70112242           | 1HSL              | Sold                          | 382/862                      | \$760,000         | 5         | 4000         | 10608       | Carmichael  | 6978 Wise Ct        |                   | 12/19/08 |
|            | 190          | <u>80047391</u>    | 1HSL              | Sold                          | 132/132                      | \$775,000         | 5         | 2929         | 10608       | Carmichael  | 5320 Roxbury Ct     | 13x11             | 10/27/0  |
|            | 200          | 80059417           | 1HSL              | Sold                          | 70/70                        | \$795,000         | 2         | 3995         | 10608       | Carmichael  | 6930 Sutter Ave     |                   | 12/15/0  |
|            | 210          | 80068420           | 1HSL              | Expired                       | 125/125                      | \$749,500         | 4         | 3200         | 10608       | Carmichael  | 3109 California Ave |                   | 11/10/08 |
| -          |              |                    |                   | Expired                       | 187/187                      | \$700             |           |              |             |             |                     |                   | 100000   |

**Step 5.**) From the Export Options screen, select the "1004 MC Spreadsheet". Use the Listing Export Option drop down menu and click "Submit" at the top of the screen.

| JEARCHES LI          | stings <u>T</u> ax Ca <u>r</u> t | <u>Contacts Links</u>                             | Admin <u>H</u> elp                                                                                                    | 🔰 🔻 🕬 Log Off                                                                                                    |
|----------------------|----------------------------------|---------------------------------------------------|----------------------------------------------------------------------------------------------------|----------------------------------------------------------------------------------------------------|
| Submit               | _                                | _                                                 |                                                                                                    |                                                                                                    |
| Export Options       |                                  |                                                   |                                                                                                    |                                                                                                    |
|                      | Listing                          | Export Option 1004 N                              | 1C Spreadsheet 🛛 👻 🗲                                                                                                    | <b>←</b> (                                                                                                    |
| All measurements and | calculations of area are a       | approximate. Information provi<br>info<br>Copyrig | ded by Seller/Other sources, not ver<br>rmation. Copyright 2007, MetroList S<br>htt ©2009 Rapationi Corporation. All<br>Generated: 3/30/09 11:37an | ified by Broker. All Interested Persons should independently verify accuracy of above ervices, Inc.<br>nghs reserved. |
|                      |                                  |                                                   |                                                                                                    |                                                                                                    |

**Step 6.)** Click on the "CSV" file and save it to your computer (anywhere). Click "Close" after the download is complete.

| S Expor       | t                          |                                       |                                             |                         |
|---------------|----------------------------|---------------------------------------|---------------------------------------------|-------------------------|
| Close         | _                          |                                       |                                             | _                       |
| lick a file r | name to open or down       | oad results                           |                                             |                         |
| ner a me i    |                            |                                       |                                             |                         |
|               | File                       | Property Type                         | Number of Record                            | is                      |
|               | 25559 RESI 4.csv           | Residential                           |                                             | 4                       |
| easurements   | s and calculations of area | are approximate. Information provided | by Seller/Other sources, not verified by Bi | oker. All Interested Pe |
|               |                            |                                       |                                             | · · · · ·               |
|               |                            |                                       |                                             |                         |

**Step 7.)** Now open the new file that you have just saved. Copy the first 10 columns on the spreadsheet. (Exclude the Header, at the top of the spreadsheet) Open up the spreadsheet that you downloaded and saved to your desktop (From Step 1). Paste all of the data into that spreadsheet. Click "Save as" to your computer and name it whatever you choose.

This is what the 1004 MC Spreadsheet will look like. This form will not integrate into appraisal software (ACI, ALA Mode). Our suggestion is that you print the results page and type the data into your appraisals software's 1004 MC form. Please reference tabs at the bottom of the spreadsheet (and scroll over), for additional reports

#### **1004 MC Spreadsheet**

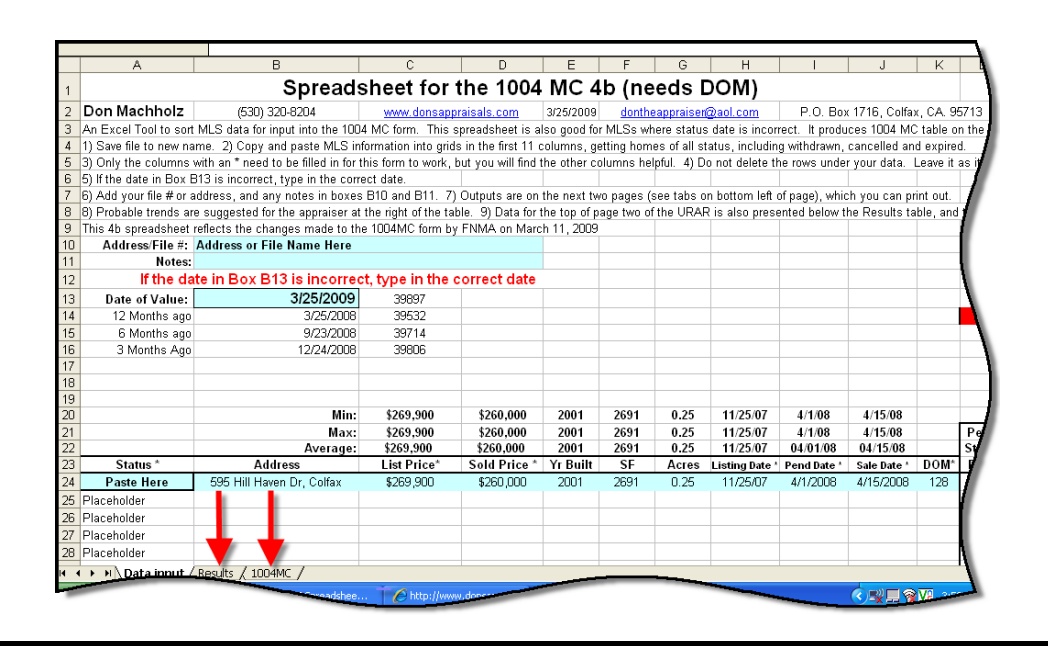

## **Results Tab**

|    | A | B                       | Ċ                  | D                   | Ē                  | F                     | G         | Н              |                 | J        | K |    |
|----|---|-------------------------|--------------------|---------------------|--------------------|-----------------------|-----------|----------------|-----------------|----------|---|----|
| 7  |   | #Comp Sales             |                    | 1                   | 0                  | 0                     | 0.00      | #DIV/0!        | 0.00            |          |   | 1  |
| 8  |   | Absorption Rate (sale   | es/month)          | 0.17                | 0.00               | 0.00                  | 0.00      | #DIV/0!        | 0.00            |          |   |    |
| 9  |   | Total # of Actives      |                    | 1                   | 0                  | 0                     | 0.00      | #DIV/0!        | 0.00            |          |   |    |
| 10 |   | Months of Housing S     | upply              | 6.0                 | #DIV/0!            | #DIV/0!               | #DIV/0!   | #DIV/0!        | #DIV/0!         |          |   |    |
| 11 |   |                         |                    |                     |                    |                       | First     | Second         | Total           |          |   | 1  |
| 12 |   |                         |                    | Last 7-12 mo        | Last 4-6 mo        | Current-3 mo          | Span      | Span           | Span            |          |   |    |
| 13 |   | Median Comp Sales       | Price              | \$325,000           | #NUM!              | #NUM!                 | #NUMI     | #NUM!          | #NUM!           |          |   | 7  |
| 14 |   | Median Comp Sales       | DOM                | 378                 | #NUM!              | #NUM!                 | #NUM!     | #NUM!          | #NUM!           |          |   |    |
| 15 |   | Median Comps List F     | Price              | \$325,000           | #NUM!              | #NUM!                 | #NUM!     | #NUM!          | #NUM!           |          |   |    |
| 16 |   | Median Comp Listing     | s DOM              | 378                 | #NUM!              | #NUM!                 | #NUM!     | #NUM!          | #NUM!           |          |   |    |
| 17 |   | Median Sale Price as    | % of List Price    | 100.00%             | #NUM!              | #NUM!                 | #NUM!     | #NUM!          | #NUM!           |          |   |    |
| 18 |   |                         |                    |                     |                    |                       |           |                |                 |          |   |    |
| 19 |   | Notes:                  |                    |                     |                    |                       |           | Color code     |                 |          |   | ١. |
| 20 |   | 1) Original list prices | considered misle   | ading, price at tir | me of status use   | d instead.            |           | Increasing     | >= 1.10         |          |   | N  |
| 21 |   | 2) Median Sale To Lis   | st Price is determ | ined by median p    | orice of those hor | mes                   |           | Stable         | >0.90 & < 1.1   | 0        |   | 1  |
| 22 |   | sold divided by the m   | edian price of tho | se homes listed     | during that time   | period.               |           | Declining      | <= 0.90         |          |   |    |
| 23 |   | 3) Data is derived from | n the Multiple Lis | ting Service.       |                    |                       |           |                |                 |          |   |    |
| 24 |   | 4) DOM = Listing Dat    | e to Pending Date  | e, or Listing Date  | e to Withdrawn/C   | ancelled/Expired      |           |                |                 |          |   |    |
| 25 |   |                         | = Data is not ne   | eded in this box    | es, but you may    | put it in if it is ca | lculated. |                |                 |          |   |    |
| 26 |   |                         |                    |                     |                    |                       |           |                |                 |          |   |    |
| 27 |   | Date of Value:          | 3/30/2009          |                     |                    | Minimum               | Maximum   | Average        |                 |          |   |    |
| 28 |   | 3 Months Back:          | 12/29/2008         |                     | Date Built         | 1998                  | 1998      | 1998           |                 |          |   | E  |
| 29 |   | 6 Months Back:          | 9/28/2008          |                     | Square Ft          | 1975                  | 1975      | 1975           |                 |          |   |    |
| 30 |   | 12 Months Back          | 3/30/2008          |                     | Lot Size           | 0.1                   | 0.1       | 0.10           |                 |          |   |    |
| 31 |   |                         |                    |                     | # Samples          | 1                     |           |                |                 |          |   |    |
| 32 |   | For URAR, top of pa     | ige 2:             |                     |                    |                       |           |                |                 |          |   |    |
| 33 |   | There are               | 0                  | comparable prop     | perties currently  | offered for an        |           | aighborhood ra | inging in price | from     |   |    |
| -  |   |                         |                    | \$0                 |                    |                       |           |                | #DIV/0          | =Average |   | 2  |

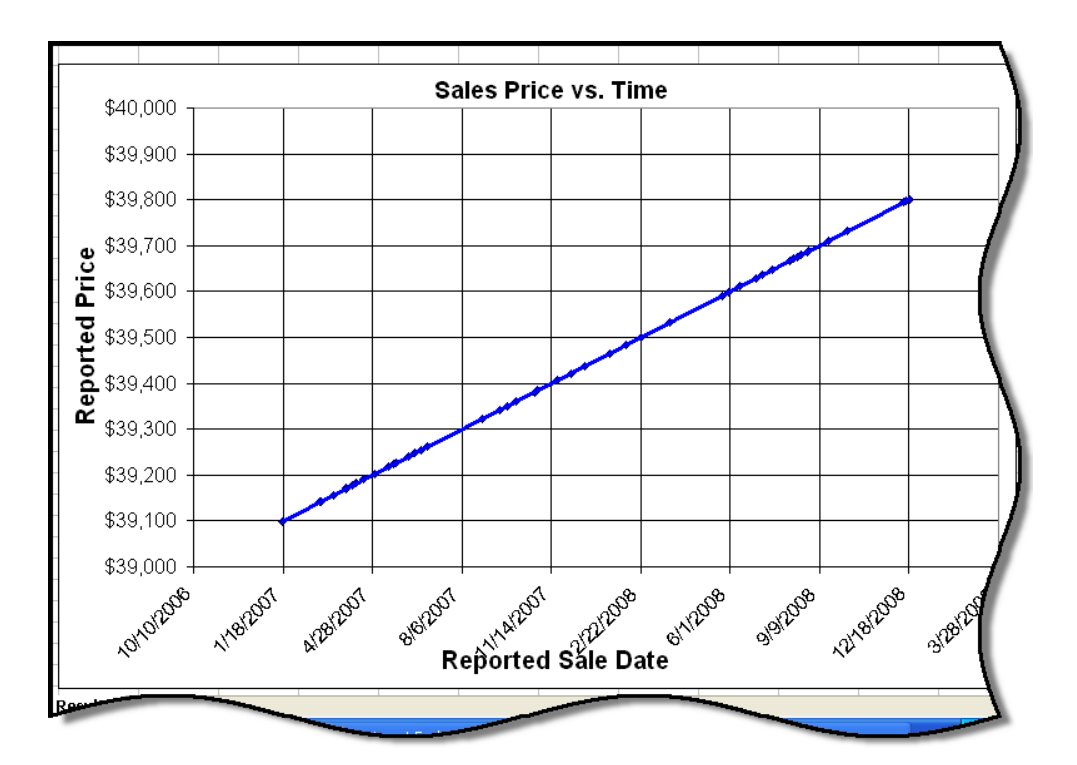

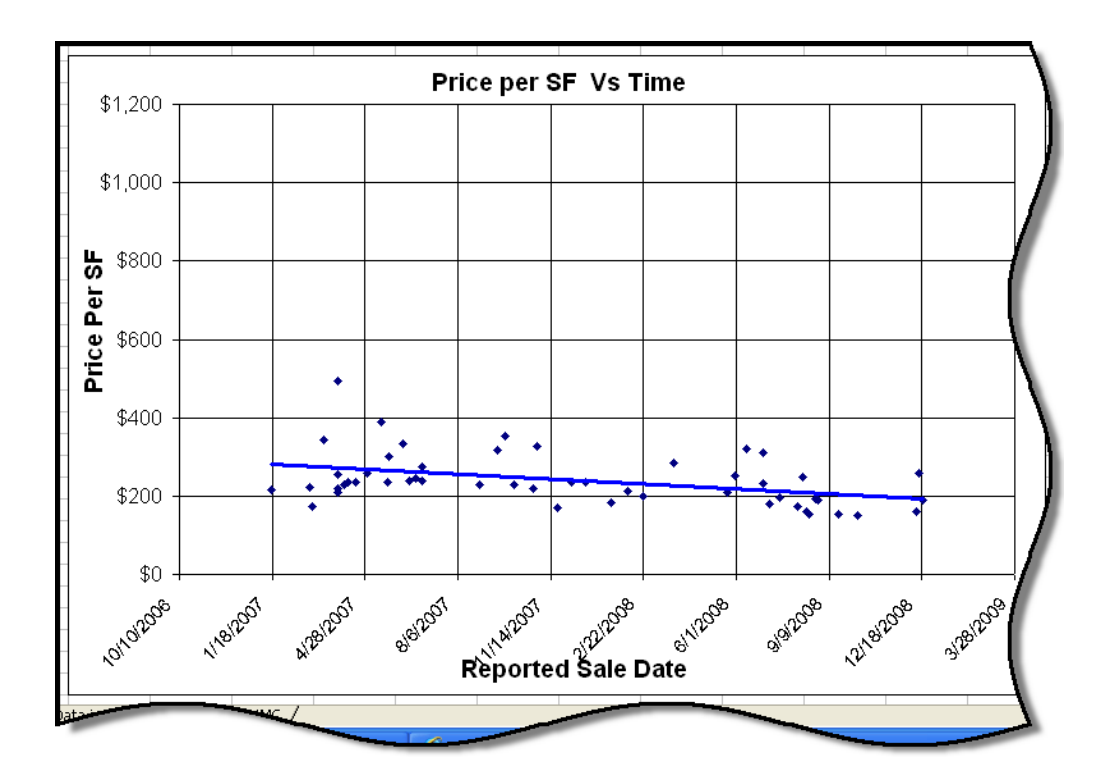

## 1004 MC Tab

| Market Co                                                                                                    | nditions Ad                                                                                                    | ldendum t                                                                                                    | o the Apprais                                                                                                    | al Report                                                                                                    | File No                                                                                                |                                                                         |
|----------------------------------------------------------------------------------------------------|----------------------------------------------------------------------------------------------------|----------------------------------------------------------------------------------------------------|----------------------------------------------------------------------------------------------------|----------------------------------------------------------------------------------------------------|----------------------------------------------------------------------------------------------------|-------------------------------------------------------------------------|
| The purpose of this addendum is to provide the<br>subject neighborhood. This is a required adden                                                                                                    | lender/client with a (<br>dum for all appraisa                                                                                             | clear and accurat<br>I reports with an                                                                                    | e understanding of the<br>effective date on or afte                                                                                                    | market trends an<br>r April 1, 2009.                                                                                       | id conditions pre                                                                                      | valent in the                                                           |
| Property Address                                                                                                    |                                                                                                    | City                                                                                                    |                                                                                                    | State                                                                                                    | Zip                                                                                                    |                                                                         |
| Borrower                                                                                                    |                                                                                                    |                                                                                                    |                                                                                                    |                                                                                                    |                                                                                                    |                                                                         |
| Instructions: The appraiser must use the informat<br>conclusions, regarding housing trends and overall<br>fill in all the information to the extent it is available a<br>unreliable, the appraiser must provide an explanati<br>should report the available figure and identify it as a<br>applying the criteria that would be used by a prospe<br>markets, new construction, foreclosures, etc. | non required on this<br>market conditions a<br>nd reliable and mu:<br>on. If data sources<br>an average. Sales a<br>active buyer of the su | form as the bas<br>as reported in the<br>st provide analys<br>provide the requi<br>nd listings must<br>ubject property. T | s for mismer conclusion<br>Neighborhood section<br>s as indicated below. I<br>red information as an a<br>be properties that comp<br>he appraiser must expl | is, and must prov<br>of the appraisal i<br>f any required da<br>werage instead o<br>pete with the sub<br>lain any anomalia | report form. The<br>ta is unavailable<br>f the median, the<br>ject property, det<br>es in the data, su | appraiser mi<br>or is consid<br>on the appra<br>ermined by<br>ch as sea |
| Inventory Analysis                                                                                                    | Prior 7-12 Months                                                                                                    | Prior 4-6 Month                                                                                                    | Current - 3 Months                                                                                                    |                                                                                                    | Overall Trend                                                                                          |                                                                         |
| Total # of Comparable Sales (Settled)                                                                                                    | 59                                                                                                    | 41                                                                                                    | 0                                                                                                    | Increasing                                                                                                    | Stable                                                                                                 | Declini                                                                 |
| Absorption Rate (Total Sales/Months)                                                                                                    | 9.83                                                                                                    | 13.67                                                                                                    | 0.00                                                                                                    | Increasing                                                                                                    | Stable                                                                                                 | Declinin                                                                |
| Total # of Comparable Active Listings                                                                                                    | 184                                                                                                    | 70                                                                                                    | 36                                                                                                    | Declining                                                                                                    | Stable                                                                                                 | Increasi                                                                |
| Months of Housing Supply (Total Listings/Ab.Rate)                                                                                                    | 18.7                                                                                                    | 5.1                                                                                                    | 7.6                                                                                                    | Declining                                                                                                    | Stable                                                                                                 | Increasi                                                                |
| Median Sale & List Price, DOM, List/Sale Ratio                                                                                                    | Prior 7-12 Months                                                                                                    | Prior 4-6 Month:                                                                                                    | Current - 3 Months                                                                                                    |                                                                                                    | Overall Trend                                                                                          |                                                                         |
| Median Comparable Sale Price                                                                                                    | \$39,636                                                                                                    | \$39,750                                                                                                    | \$39,725                                                                                                    | Increasing                                                                                                    | Stable                                                                                                 | Declinin                                                                |
| Median Comparable Sales Days on Market                                                                                                    | 48                                                                                                    | 40                                                                                                    | 46                                                                                                    | Declining                                                                                                    | Stable                                                                                                 | Increasi                                                                |
| Median Comparable List Price                                                                                                    | \$520,450                                                                                                    | \$484,450                                                                                                    | \$595,000                                                                                                    | Increasing                                                                                                    | Stable                                                                                                 | Declinin                                                                |
| Median Comparable Listings Days on Market                                                                                                    | 64                                                                                                    | 125                                                                                                    | 195                                                                                                    | Declining                                                                                                    | Stable                                                                                                 | Increas                                                                 |
| Median Sale Price as % of List Price                                                                                                    | 0.09                                                                                                    | 0.10                                                                                                    | 0.11                                                                                                    | Increasing                                                                                                    | Stable                                                                                                 | Declin                                                                  |
| Seller-(developer, builder, etc.)paid financial assist<br>Explain in detail the seller concessions trends for th<br>costs, condo fees, options, etc.).                                                                                                    | ance prevalent?                                                                                                    | Yes No<br>(e.g., seller contri                                                                                            | butions increased from                                                                                                    | Declining<br>3% to 5%, increa                                                                                              | Stable Stable Stable                                                                                   | lncre<br>downs, clo                                                     |
| Data input / Results \ 1004MC / Swices                                                                                                    | 64 Internet                                                                                                    |                                                                                                    |                                                                                                    | resoft                                                                                                    | Excel                                                                                                  |                                                                         |

#### **IMPORTANT NOTES:**

**1.)** Do not save over the original '1004 MC Spreadsheet'. If you do, you can download it again from this document.

**2.**) The spreadsheet works on all versions of Excel and on Open Office (available free from Open Office.org) but it does not work with Microsoft Works.

**3.**) The On Market Date is used instead of the Listing Date. This appears to be more accurate for market exposure.

**4.**) Be sure to "Save As" (to a new name) the spreadsheet as it should not be re-used after you paste data into it.

**5.**) Place the four notes from the bottom of the yellow box in the Results page into your 1004 MC report or Scope of Work, to describe how you arrived at these numbers.

**6.**) Pending statuses are not counted as Active or Sold, in the brown boxes on the Results page for the top of page 2, URAR. They are in neither group.

**7.**) The two graphs at the right of the Results box on the Results page are not necessary for the 1004 MC, but you may want to place them into your report. (To copy them, right-click just inside the border, then copy to the clipboard). Then paste them into your reports, perhaps on a map page.

**8.**) The graphs show the reported prices of the sold properties, for all the solds in the data input page. If you input 15 months of data, all those solds will be in the graph. If you do not have complete square footage data, the Price Per SF graph will not be accurate.

**9.**) The "Median Sale Price as % to List Price" is calculated by dividing the list price OF ONLY THOSE HOMES THAT SOLD by the sold price of those that sold. The figures in line 15 of the Results page (Median Comps List Price" is for all listings, WHETHER THEY SOLD OR NOT. We're dealing with two different sets of list prices here, you cannot get this ratio by merely dividing line 13 by line 15. The way that it is done here is compliant with Fanny Mae's instructions.

**10.)** The third tab at the bottom left of the spreadsheet is for the actual 1004 MC Spreadsheet itself. This is designed to show what the form should look like. It is not designed to be pasted into your appraisal software. Problems will occur because the signature box will not be addressed by your electronic signature, when you sign your report. And if you print, sign and scan it into your reports, you are bypassing the electronic signature. I suggest you print the Results page and place it next to your computer, then type the data into your appraisal software.

**11.)** To the right of the data box, on the Results page, are probable trends identified by color and percentage of change. The first column compares data 4-6 months ago with data from 7-12 months ago. The second column compares data from 0-3 months ago with that from 4-6 months ago. The third column compares data from 0-3 months ago with that from 7-12 months ago. Stable is defined here as being  $\pm$  10%, but your neighborhood and/or conditions may be different.

**12.)** For further training on how to use the 1004 MC Spreadsheet and to obtain additional spreadsheets available for other MLSs, contact Don Machholz at <u>http://www.donsappraisals.com/</u>.